## 各デバイスごとの Microsoft365 の設定方法について

## 1. パソコンでの設定方法(Android、iOS は3ページ)

- (1) ブラウザで Microsoft365 のページ 「http://www.office.com」 にアクセスします
- (2)以下の画面が表示されたら、大学から配付されたメールアドレスを入力します。

|         | IVIICrosoft         |       |    |  |
|---------|---------------------|-------|----|--|
| ッ<br>雷: | イノイノ<br>デメールアドレスまた! | は国話番号 |    |  |
| л<br>Рђ | ウントにアクセスできない        |       |    |  |
| セキ      | ュリティ キーでサインイン       | 0     |    |  |
|         | 1                   | 戻る    | 次^ |  |

(3) 赤線にある@から左側の部分が自分の学生番号になっていることを確認し、 パスワードを(初めての場合は初期パスワードを)入力します。

| IVIICTOSOIT                                                               |        |     |
|---------------------------------------------------------------------------|--------|-----|
| <b>μ</b><br>μ<br>μ<br>μ<br>μ<br>μ<br>μ<br>μ<br>μ<br>μ<br>μ<br>μ<br>μ<br>μ | .ac.jp |     |
| 7727-10                                                                   |        |     |
| パスワード                                                                     | >      |     |
| パスワードを忘れた場合                                                               |        |     |
|                                                                           | #1     | 212 |

※初期パスワードの変更は初回サインイン時のみ発生します。初期パスワード入力後、各自パスワード

の更新作業になりますが、変更後のパスワードは次の条件を満たす必要があります。

・文字数:8~16 文字

・下記 4 種類のうち 3 種類以上を含んでいる

アルファベット大文字「A-Z」

アルファベット小文字「a-z」

数字「 0-9 」

記号「!@ # \$ % ^ & \* - \_ + = [ ] { } | ¥ : ', . ? / `~"( ); < > 」

パスワード変更後は各自のパスワードを入力してください。

(4)サインインの状態を維持しますか? と聞かれる場合があります。ご自身の環境により選択して ください。

| Microso         | ft          |              |
|-----------------|-------------|--------------|
|                 | .ac.jp      |              |
| サインイン           | の状態を維持      | もしますか?       |
| これにより、サイン<br>す。 | ィインを求められる回数 | を減らすことができま   |
| 🦳 今後この火         | ッセージを表示しない  |              |
|                 | いいえ         | <u>(±11)</u> |

※サインインの状態を維持した場合、日ごろのサインイン作業が短縮化できますが、デバイスを紛失し た場合に自由に覗かれる事になります。ご注意ください。

| (5) | )ログイン完了です。 |  |
|-----|------------|--|
|     |            |  |

| III Office 365 |       |                   | ,0 铁索    |       |       |                        | A 6     |                  |
|----------------|-------|-------------------|----------|-------|-------|------------------------|---------|------------------|
|                | こんにち  | は                 |          |       |       |                        |         | Office のインストール ~ |
|                | +     | Cutiopk           | GneDrive | Word  | Excel | <b>R</b><br>PowerPoint | OneNote | SharePoint       |
|                | ı (ji |                   | 5        | 46    |       | $\rightarrow$          |         |                  |
|                | Teams | Class<br>Notebook | Sway     | Forms | 管理    | オイモのアプ                 |         |                  |

電子メールを見ることが出来る「Outlook」、チームでコミュニケーションを取れる「Teams」などに アクセスできるようになります。

## 2. Android、iOS での設定方法

スマホやタブレットで Microsoft365 のサービスを使う場合、PCと同じようにブラウザからもアクセ スできますが、それぞれのサービスに対応したアプリをインストールする方が使いやすいでしょう。

(1) デバイスにアプリをインストールします。

以下のQRコードは各デバイスにインストールするためのリンク先になります。(アイコン?)

[Outlook]

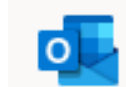

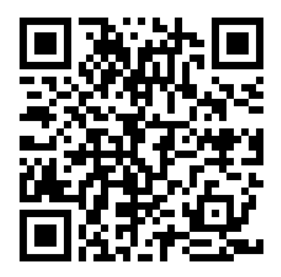

Android 版 Outlook

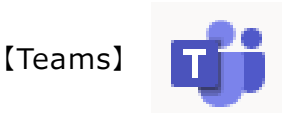

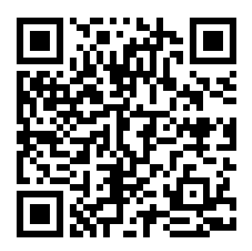

Android 版 Teams

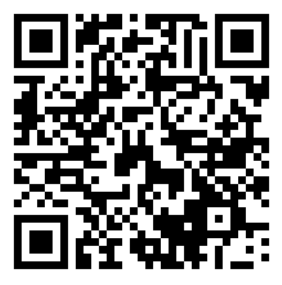

iOS 版 Outlook

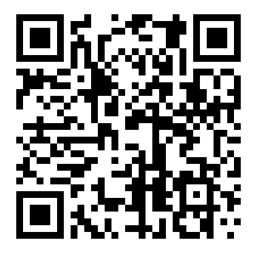

iOS 版 Teams

上記以外の Office アプリのインストールする場合

iOS デバイス(iPhone、iPad など): Apple App Store で個別にダウンロードします。 Android フォンまたはタブレット : Google Play ストアで個別にダウンロードします。

(2) インストール完了後、インストールした Office アプリをタップして起動します。

(3)初回起動時に配付されたメールアドレス、パスワードを入力してサインインし利用を開始します。
初期パスワードの段階ではパソコンと同様、パスワードの変更が求められます。
一回設定が完了すれば、以後はアイコンをタップするだけでアプリが開始されます。

Android 版 Outlook の操作イメージ 右記のQ R コードからサイトに行き、「Android 版 Outlook」をタップし画 面に従いアカウントを登録する作業を行ってください。

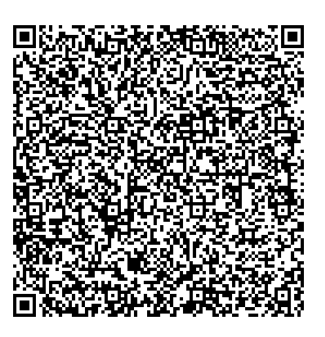

iOS 版 Outlook の操作イメージ

右記のQRコードからサイトに行き「iOS版Outlook」をタップし画面に 従いアカウントを登録する操作を行ってください。

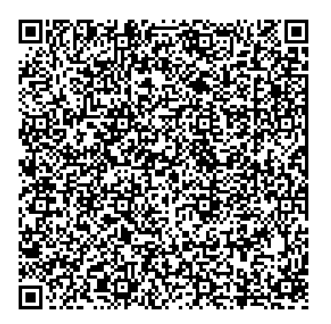

以上